## Faire sa demande de plan de chasse grand gibier sur Internet : e-demande

# A lire impérativement avant :

- Vous devez disposer, en haut de votre formulaire de demande d'un Numéro d'utilisateur, d'un mot de passe et de votre adresse mail. Si ce n'est pas le cas vous devez nous fournir par mail : votre Nom, Prénom, adresse, adresse mail, numéro de territoire et téléphone (mobile si possible).
- Vous devez disposer d'un accès internet (avec fenêtre Pop-up activée sur le navigateur\* voir détails en pied de page).
- Cette procédure est impossible pour une toute première demande ou une demande avec modification de territoire.
- Vous pourrez corriger vos adresses postale et mail.
- Cette procédure ne fonctionne que pour la demande d'attribution du mois de mars.
- En cas d'erreur, l'envoi du formulaire papier annulera et remplacera votre demande sur internet.

Vous trouverez ci-dessous le résumé de la procédure à suivre. Vous pouvez aussi télécharger la notice détaillée sur <u>www.fdc35.com</u> rubrique Téléchargement / Grand Gibier

#### Procédure à suivre

1 – Vous rendre sur le Site <u>https://www.logicielschasse.fr</u> (ou sur le site www.fdc35.com / Formations et Démarches / Demande en ligne)

- 2- Saisissez votre **Identifiant** (utilisateur / mot de passe) et cliquez sur le bouton demande.
- 3- Sélectionnez votre Territoire
- 4- Allez dans chaque Onglet et vérifiez les informations vous concernant (ne tenez pas compte du champ Rès/Bat)
- 5- Dans l'onglet Demande sélectionnez le plan de chasse (Liste) : Sanglier ou Chevreuil ou Cerf.

6- Dans les colonnes « **DEM** » et « **dont en tir d'été**»(si proposer), saisissez votre demande et la **tendance** de la population (Hausse / Baisse / Stable).

- 7- Cliquez sur Visualiser, si tout est bon.
- 8- Cliquez sur Enregistrer
- 9- Cliquez sur Signer
- 9- Vous recevrez par mail votre Télé Déclaration (une par espèce)

10- Répétez cette procédure pour chaque Espèce et pour chaque Territoire.

#### \* : POP UP

Sur Google Chrome : Google Chrome empêche les fenêtres pop-up de s'afficher automatiquement et d'encombrer votre

écran. Chaque fois que le navigateur bloque une fenêtre pop-up sur un site, l'icône 🐱 s'affiche dans la barre d'adresse. Cliquez sur cette icône pour afficher votre télé déclaration.

Sur Internet Explorer, Cliquez sur Outils, sur Bloqueur de fenêtres publicitaires intempestives, puis sur Désactiver le bloqueur de fenêtres publicitaires intempestives.

#### Procédure en détail

| Saisir votre <b>identifiant</b>                |    |
|------------------------------------------------|----|
| 🗅 Login STS FNC 🛛 🗙 📃                          |    |
| ← → C 🔒 https://www.logicielsd                 | hε |
| <u></u>                                        |    |
| Logiciels - Fédération Nationale des Chasseurs |    |
| [login]                                        |    |
|                                                |    |
| Authentification                               |    |
| Login : 886397                                 |    |
| Not de passe :                                 | ノ  |
| Maintenir l'authentification                   |    |
| Se connecter                                   |    |
| Mot de passe oublié?                           |    |

### Cliquez sur le bouton demande

| Menu                                                                                     |                             |
|------------------------------------------------------------------------------------------|-----------------------------|
| Bonjour, vous êtes connecté sur l'interface de saisie en ligne de CYNEF proposée par vot | re fédération. Sélectionnez |
| Effectuer ma demande de plan de chasse                                                   | Demande                     |

#### Sélectionnez votre territoire

| 🛅 Territoire 🛛 🗙                       |                                   |                                               |                     |                                            |                      |                             | <u>7 X</u> |
|----------------------------------------|-----------------------------------|-----------------------------------------------|---------------------|--------------------------------------------|----------------------|-----------------------------|------------|
| ← → C 🗋 test.cynef.                    | logicielschasse.fr/Pages/Terr     | itoire/Territoire.aspx                        |                     |                                            |                      |                             | ☆ :        |
|                                        |                                   |                                               | Utilisateur :       | 886397                                     |                      | Déconnevion                 |            |
| NA de Charana                          |                                   |                                               | Fédération :        | Fédération Départementale Des Chasseurs 35 |                      | Modifier mon mot de passe   |            |
| rederation Netionale Cles Citidssecurs |                                   | Télécharger le <u>Manuel</u> de l'application | Campagne en cours : | 2014-2015                                  |                      | Contacter la <u>Hotline</u> |            |
| Venu Territoire                        |                                   |                                               |                     |                                            |                      |                             |            |
| Recherche de Territ                    | toire                             |                                               |                     |                                            |                      |                             |            |
| Plan de chasse :                       | Sélectionnez 🔻                    | Campagne :                                    | Sélectionnez 🔻      | Secteur :                                  | Tapez le secteur     |                             |            |
| Référence de Territoire :              |                                   | Personne :                                    |                     | Commune :                                  | Tapez la Ville, CP c | ou n° Insee                 | 1          |
| Consignes de saisie: Cons              | signe pour la saisie des demandes | en ligne                                      |                     |                                            |                      |                             |            |
| Référence                              | Observation 🔻                     | Demandeur Co                                  | ontact Principal    | Commune Principale                         | Actif 🔻              |                             |            |
| 3A.35345.599                           | $\rightarrow$                     | TASBILLE ALAIN<br>Tèi:                        |                     | TREVERIEN                                  | ×                    |                             |            |
|                                        |                                   |                                               |                     |                                            |                      |                             |            |
|                                        |                                   |                                               |                     |                                            |                      |                             |            |
|                                        |                                   |                                               |                     |                                            |                      |                             |            |
|                                        |                                   |                                               |                     |                                            |                      |                             |            |
|                                        |                                   |                                               |                     |                                            |                      |                             |            |
|                                        |                                   |                                               |                     |                                            |                      |                             |            |
| Id a Page 1                            | sur 1 5 51 (1 résultats)          |                                               |                     |                                            |                      |                             |            |
| Id d rage II                           | our i p pl (riodinaldy            |                                               |                     |                                            |                      |                             |            |

Rechercher

#### Parcourrez les onglets et vérifiez vos informations

| 1 | Détail du Territoire | Demandeur    | Surface  | Demande       | Prélèvement       |   |          |           |             |         |
|---|----------------------|--------------|----------|---------------|-------------------|---|----------|-----------|-------------|---------|
|   | Commune princip      | ale : TREV   | ERIEN    |               | 0 Ha              |   | Canton : | TINTENIAC |             |         |
|   | Secteur :            | 3A -         | MONTAU   | BAN DE BR     | ETAGNE            | T |          |           |             |         |
|   | Commune second       | laire : Aucu | ine comm | iune secor    | ndaire            |   |          |           |             |         |
|   |                      | Comr         | mune : 7 | apez la Ville | e, CP ou n° Insee |   |          |           |             | Ajouter |
|   |                      |              |          |               |                   |   |          | <>        | Enregistrer | Fermer  |

#### Sur l'onglet demandeur vous pouvez corriger vos coordonnées (Sauf Res/Bat)

Détail du Territoire Demandeur Surface Demande Prélèvement

| Adresse demandeur : |                |                 |          |
|---------------------|----------------|-----------------|----------|
|                     | Mail :         | fdc35@fdc35.com |          |
|                     | N° et Rue :    |                 |          |
|                     | Røs/Bat :      |                 |          |
|                     | Lieu-dit :     |                 |          |
|                     | Apt/Etage :    |                 |          |
|                     | CP - Ville :   |                 | _ /      |
|                     | N° téléphone : |                 |          |
|                     | Nº portable :  | j T             |          |
|                     |                |                 | Modifier |
|                     |                |                 | Mod      |

#### Détail du Territoire Demandeur Surface Demande Prélèvement

|              | Type Surface  | Utilisation                 | Hectare       | Commune | Nom                                                                       |     |               |        |
|--------------|---------------|-----------------------------|---------------|---------|---------------------------------------------------------------------------|-----|---------------|--------|
|              | Bois          | chasse-service              | 10            |         |                                                                           | X   |               |        |
| Surface du   | Prairie       | chasse-service              | 45            |         | TREVERIEN  : La fosse aux loup - le<br>moulin de la lande - le bois viard | ×   | $\mathcal{A}$ |        |
| territoire : |               |                             |               |         |                                                                           |     |               |        |
|              |               |                             |               |         |                                                                           |     |               |        |
|              | Surface Chass | e : <b>55 ha</b> Surface Se | rvice : 55 ha |         |                                                                           |     |               |        |
|              |               |                             |               |         | < >                                                                       | Enr | edistrer      | Fermer |

 $\sim$ Enregistrer

#### Sur l'onglet demande, sélectionnez votre plan de chasse

| Plan de chasse affiché : | Chevreuil 🔻 |  |
|--------------------------|-------------|--|
| Espèce                   | Chevreuil   |  |
|                          | Sanglier    |  |

| Détail du Territoire Demandeur       | Surface Demande Prélèvement |                                     |                       |
|--------------------------------------|-----------------------------|-------------------------------------|-----------------------|
| Plan de chasse affiché :             | Chevreuil                   | pas de visualiser et signer voure d | emande                |
| Espèce                               | Session ATT N-1 REAL N-1    | DEM                                 | Population            |
| Chevreuil Indifférencié<br>(CHI)     | 1ère attribution 2          | 0 dont                              | en tir d'été Baisse 🔻 |
| Chevreuil Jeune<br>(CHJ)             | 1ère attribution            | Þ                                   | Baisse 🔻              |
| CH Indif Jeune Conseillé<br>(CHI-JC) | 1ère attribution            | P                                   | Baisse 🔻              |
|                                      |                             |                                     |                       |
|                                      |                             |                                     |                       |
|                                      |                             |                                     |                       |
|                                      |                             |                                     | Visualiser            |
|                                      |                             |                                     | Enregistrer Fermer    |

#### Saisissez votre demande de bracelet **DEM**, et **dont** si tir d'été ainsi que la **tendance** de la population.

| Détail du Territoire Demandeur  | Surface Demande Prélèvement |                                    |                      |
|---------------------------------|-----------------------------|------------------------------------|----------------------|
| Plan de chasse affiché :        | Sanglier   N'oubliez pas d  | le visualiser et signer votre dema | ande                 |
| Espèce                          | Session ATT N-1 REAL N-1    | DEM                                | Population           |
| Sanglier Indifférencié<br>(SAI) | 1ère attribution 1          | 2 dont 1 e                         | n tir d'été Hausse 🔻 |
|                                 |                             |                                    |                      |
|                                 |                             |                                    | Visualiser           |
|                                 |                             | < >                                | Enregistrer Fermer   |

# Cliquez sur **visualiser** (Fenêtre Pop-up activée) Si tout est bon cliquez sur **enregistrer**

| Plan de Chasse - FNC - Windows Internet                        | Explorer                           |                     |                       |        |
|----------------------------------------------------------------|------------------------------------|---------------------|-----------------------|--------|
| http://test.cynef. <b>logicielschasse.fr</b> /Pages/Territoire | /TerritoireReport.aspx             |                     |                       | 8      |
| 14 4 1 of 1 ▷ ▷1 Φ 100                                         | %                                  | Find   Next 🛛 🛃 • 🔒 |                       |        |
| ELE DECLARATION                                                |                                    |                     | Le 08/01/2014 à 16:52 | ^      |
| c                                                              | Demande de plan d<br>Saison 2014-2 | e chasse<br>015     |                       |        |
| A. VOTRE IDENTITE                                              |                                    |                     |                       |        |
| M. ALAIN TASBILLE                                              |                                    |                     |                       |        |
| 40 RUE DE LA TREMBLAIE<br>01641<br>35510 CESSON SEVIGNE France |                                    |                     |                       |        |
| Email : fdc35@fdc35.com                                        |                                    |                     |                       |        |
| Téléphone fixe:                                                | Téléphone portab                   | ole: 0683170037     |                       |        |
| B. VOTRE TERRITOIRE DE CHASSE                                  |                                    |                     |                       |        |
| Référence du territoire : 3A.35345.599                         | Commune princi                     | pale : TREVERIEN    |                       |        |
| Plan : Chevreuil, Secteur : 3A                                 | Commune(s) see                     | condaire(s) :       |                       |        |
|                                                                |                                    |                     |                       |        |
|                                                                |                                    |                     |                       |        |
| <b>^</b>                                                       |                                    | B                   | ••••••                | ×      |
|                                                                |                                    |                     | Sig                   | Fermer |
|                                                                |                                    |                     |                       |        |

Cliquez sur **signer** Vous recevrez un **mail** avec en pièce jointe la copie de votre demande : la **télédéclarartion** 

| 2 Saisie en ligne des demandes - TASBILLE ALAIN (fédération) - Discussion                                   |
|----------------------------------------------------------------------------------------------------|
| Echier Edition Affichage Insertion Format, Qutils Actions 2 Adobe BDF                                       |
| 党 Bybler la réponse   🕼 🕼   🎒 🕼      🖓 🗙   🔺 + 🔹 + 🔥 🔥    🚳 💡                                               |
| De : tdarexy@chasseurdefrance.com                                                                           |
| Publié dans : fdc:35@fdc:35.com<br>Conversation : Sasie en ligne des demandes - TASIBILE ALAIN (fédération) |
| Objet : Saisle en ligne des demandes - TASBILLE ALAIN (Hédération)                                          |
| Pèces jointes : 🙀 demande_006397_00012014_1700.PDF (24 Ko)                                                  |
| A 17h00,<br>Le 00/01/2014,                                                                                  |
| TASBILLE ALAIN,                                                                                             |
| Vous venez de valider votre demande de plan de chasse Sanglier en ligne pour le territoire '3A.3S345.S99'.  |
| Vous trouverez en pièce jointe le récapitulatif de votre demande:                                           |
|                                                                                                    |

Bien cordialement Fédération Départementale Des Chasseurs 35